## Ομάδα Α' - Χρήση ΜΙΤ ΑΙ2 Companion

**Βήμα 1°**: Ανοίξτε έναν φυλλομετρητή και επισκεφτείτε την παρακάτω διεύθυνση:

https://play.google.com/store/apps/details?id=edu.mit.appinventor.aicomp anion3&hl=el

**Βήμα 2°:**Κατεβάστε την εφαρμογή ΜΙΤ ΑΙ2 Companion, σε ένα κινητό. Πατήστε το κουμπί Εγκατάσταση.

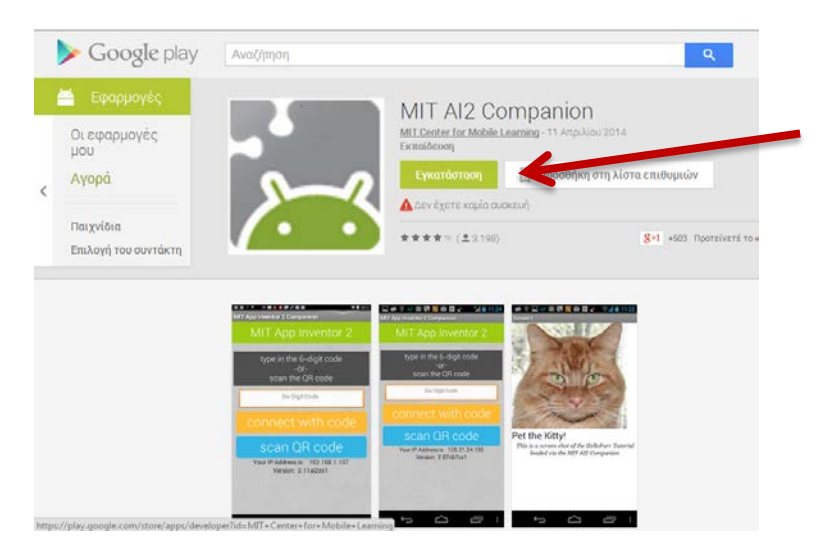

**Βήμα 3°: Επιστέψτε στο App Inventor και από το μενού** Connect, επιλέξτε Al Companion.

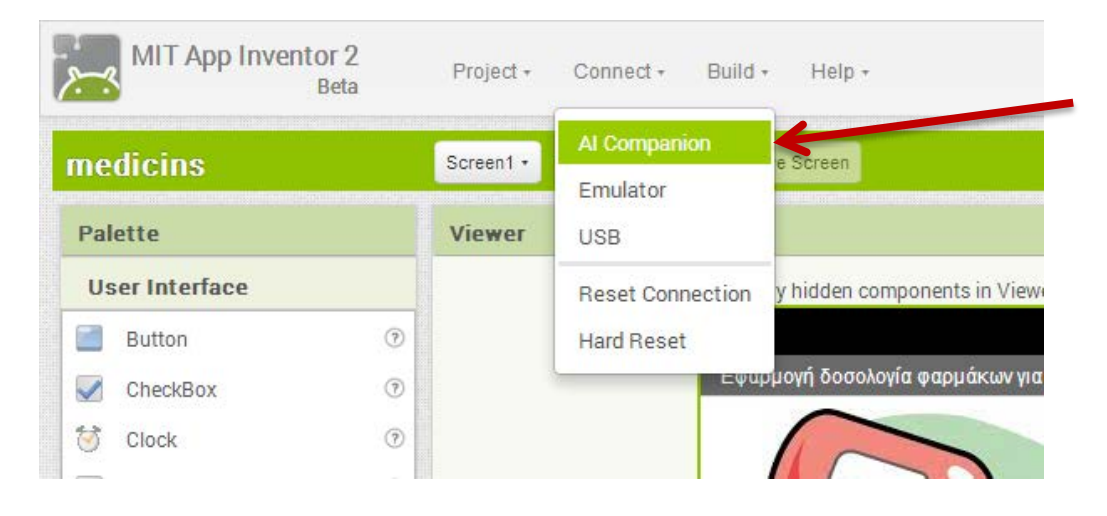

**Βήμα 4°**: Σαρώστε με το κινητό σας τον κώδικα ή πληκτρολογήστε τον. Αυτόματα, η εφαρμογή σας θα εμφανιστεί στο κινητό σας. Πειραματιστείτε με όλες τις φόρμες, τα κουμπιά και ελέγξτε τα λάθη της εφαρμογής.

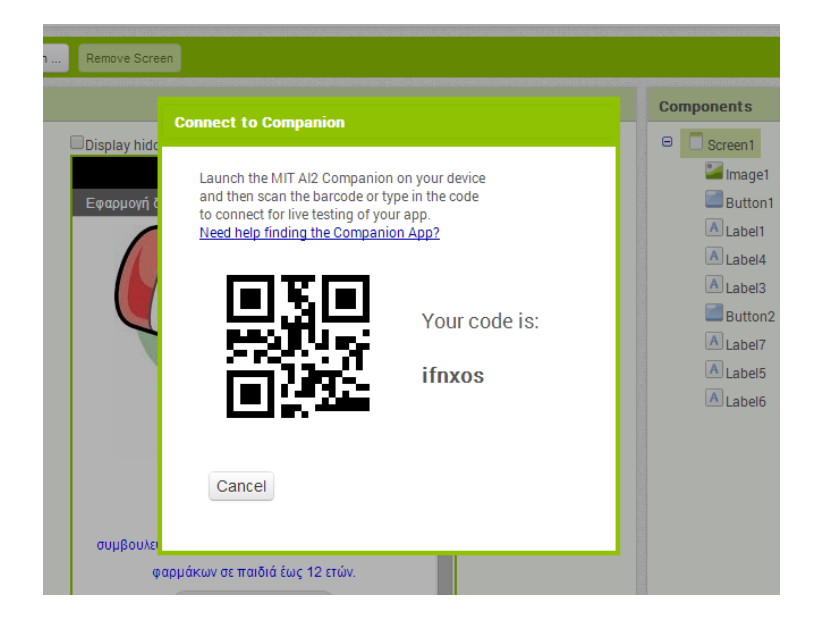

Καταγράψτε τα λάθη εδώ:

Διορθώστε τα λάθη και πειραματιστείτε πάλι.

**Βήμα** 5°: Πως σας φάνηκε η διαδικασία αυτή. Πως θα την χαρακτηρίζατε; Εύκολη ή δύσκολη; Καταγράψτε τις απόψεις σας.

Μπράβο τα καταφέρατε!!!!